# For Enabling Javascript on Internet Explorer

## Settings->Internet Options

|                                                                                                    | /locaudit/main/frame.html                                                                                                    |                                                                                                    |                                                                                                    | Nati × 🦪 10.162.13.3 👘 ☆ 🏶                                                                                                    |  |
|----------------------------------------------------------------------------------------------------|----------------------------------------------------------------------------------------------------|----------------------------------------------------------------------------------------------------|----------------------------------------------------------------------------------------------------|----------------------------------------------------------------------------------------------------|--|
| CR CA                                                                                                    | WE Management of Loc Issuance 4.0                                                                                                    |                                                                                                    |                                                                                                    | Print  File  Zoom (100%)                                                                                                    |  |
|                                                                                                    |                                                                                                    |                                                                                                    |                                                                                                    | Sarety                                                                                                    |  |
|                                                                                                    | General LOC GO'S           2013-14         G.O. (Rt.) No. 2814/14/FIN dated           2013-14         G.O. (Rt.) No. 2822/14/FIN dated           2013-14         G.O. (Rt.) No. 2812/14/FIN dated           2013-14         G.O. (Rt.) No. 2813/14/FIN dated           2013-14         G.O. (Rt.) No. 2813/14/FIN dated           2013-14         G.O. (Rt.) No. 2818/14/FIN dated           2013-14         G.O. (Rt.) No. 2816/14/FIN dated           2013-14         G.O. (Rt.) No. 2816/14/FIN dated           2013-14         G.O. (Rt.) No. 2816/14/FIN dated           2013-14         G.O. (Rt.) No. 2816/14/FIN dated           2013-14         G.O. (Rt.) No. 2816/14/FIN dated | 31/03/2014<br>31/03/2014<br>31/03/2014<br>31/03/2014<br>31/03/2014<br>31/03/2014<br>31/03/2014<br>31/03/2014 | Irrigation Project II<br>Irrigation Project II<br>Irrigation Project II<br>Major Irrigation<br>Minor Irrigation<br>Irrigation Project II<br>Irrigation Project II<br>Minor Irrigation                                                                                | View downloads Ctrl+J<br>Manage add-ons<br>F12 developer tools<br>Go to pinned sites<br>Internet options<br>About Internet Explorer<br>Related Links<br>Encla Logical Control of Paula |  |
| Department<br>User Login                                                                                                    | 2013-14         G.O. (Rt.) No. 2810/14/FIN dated           2013-14         G.O. (Rt.) No. 2809/14/FIN dated           2013-14         G.O. (Rt.) No. 2808/14/FIN dated           2013-14         G.O. (Rt.) No. 2823/14/FIN dated           2013-14         G.O. (Rt.) No. 2823/14/FIN dated           2013-14         G.O. (Rt.) No. 2823/14/FIN dated           2013-14         G.O. (Rt.) No. 2823/14/FIN dated           2013-14         G.O. (Rt.) No. 2825/14/FIN dated           2013-14         G.O. (Rt.) No. 2838/14/FIN dated                                                                                                    | 31/03/2014<br>31/03/2014<br>31/03/2014<br>31/03/2014<br>31/03/2014<br>31/03/2014<br>31/03/2014               | Irrigation Cauvery Cell (Project I)<br>Irrigation Project II<br>KUTTANAD PACKAGE<br>Irrigation (IDRB)<br>Irrigation Cauvery Cell (Project I)<br>Forest Department<br>PWD (NH)<br>EEMLI Version 4.0 for Testing                                                       | Finance Department<br>Got. of Karda<br>Ructiss 24X7<br>Section of Section                                                                                                    |  |
|                                                                                                    | Special LOC GO's           2013-14         G.O. (Rt.) No. 2540/14/FIN dated           2013-14         G.O. (Rt.) No. 2542/14/FIN dated           2013-14         G.O. (Rt.) No. 2543/14/FIN dated           2013-14         G.O. (Rt.) No. 2548/14/FIN dated           2013-14         G.O. (Rt.) No. 2548/14/FIN dated           2013-14         G.O. (Rt.) No. 2548/14/FIN dated           2013-14         G.O. (Rt.) No. 2371/14/FIN dated           2013-14         G.O. (Rt.) No. 2371/14/FIN dated           2013-14         G.O. (Rt.) No. 2371/14/FIN dated           2013-14         G.O. (Rt.) No. 2371/14/FIN dated                                                            | 26/03/2014<br>26/03/2014<br>26/03/2014<br>26/03/2014<br>25/03/2014<br>22/03/2014<br>21/03/2014<br>21/03/2014 | PWD (Buildings & Local Works)<br>PWD (Buildings & Local Works)<br>PWD (Buildings & Local Works)<br>PWD (Buildings & Local Works)<br>PWD (Buildings & Local Works)<br>PWD (Buildings & Local Works)<br>PWD (Buildings & Local Works)<br>PWD (Buildings & Local Works) |                                                                                                    |  |
| Bill Status<br>Work Details<br>GO Details<br>Contact                                                                                                    | 2013-14 G.O. (Rt.) No. 2190/14/FIN dated<br>2013-14 G.O. (Rt.) No. 2198/14/FIN dated<br>2013-14 G.O. (Rt.) No. 2073/14/FIN dated<br>2013-14 G.O. (Rt.) No. 1998/14/FIN dated<br>2013-14 G.O. (Rt.) No. 1996/14/FIN dated<br>2013-14 G.O. (Rt.) No. 1932/14/FIN dated<br>2013-14 G.O. (Rt.) No. 1949/14/FIN dated                                                                                                    | 18/03/2014<br>18/03/2014<br>14/03/2014<br>12/03/2014<br>12/03/2014<br>11/03/2014<br>11/03/2014               | PWD (Buildings & Local Works)<br>PWD (Buildings & Local Works)<br>Irrigation Project II<br>PWD (Buildings & Local Works)<br>PWD (Roads & Bridges)<br>PWD (Roads & Bridges)<br>PWD (Buildings & Local Works)                                                          |                                                                                                    |  |
| Brought to you by<br>The Finance Department, Government of Karala, Tel : 0471- 2518329 http://finance.kerala.gov.in/<br>Software Design, Development and Hosting Services by<br>National Informatics Centre. (Kerala) http://www.nic.in/<br>Network Services by E-Governance Network and Data Centre,Govt. of Kerala |                                                                                                    |                                                                                                    |                                                                                                    |                                                                                                    |  |
| (1) (1) (2) (2) (3) (4) (4) (4) (4) (4) (4) (4) (4) (4) (4                                                                                                    |                                                                                                    |                                                                                                    |                                                                                                    | ▲ 12:16 PM<br>4/5/2014                                                                                                    |  |

#### Settings->Internet Options->Security Tab

Click on the Custom Level button

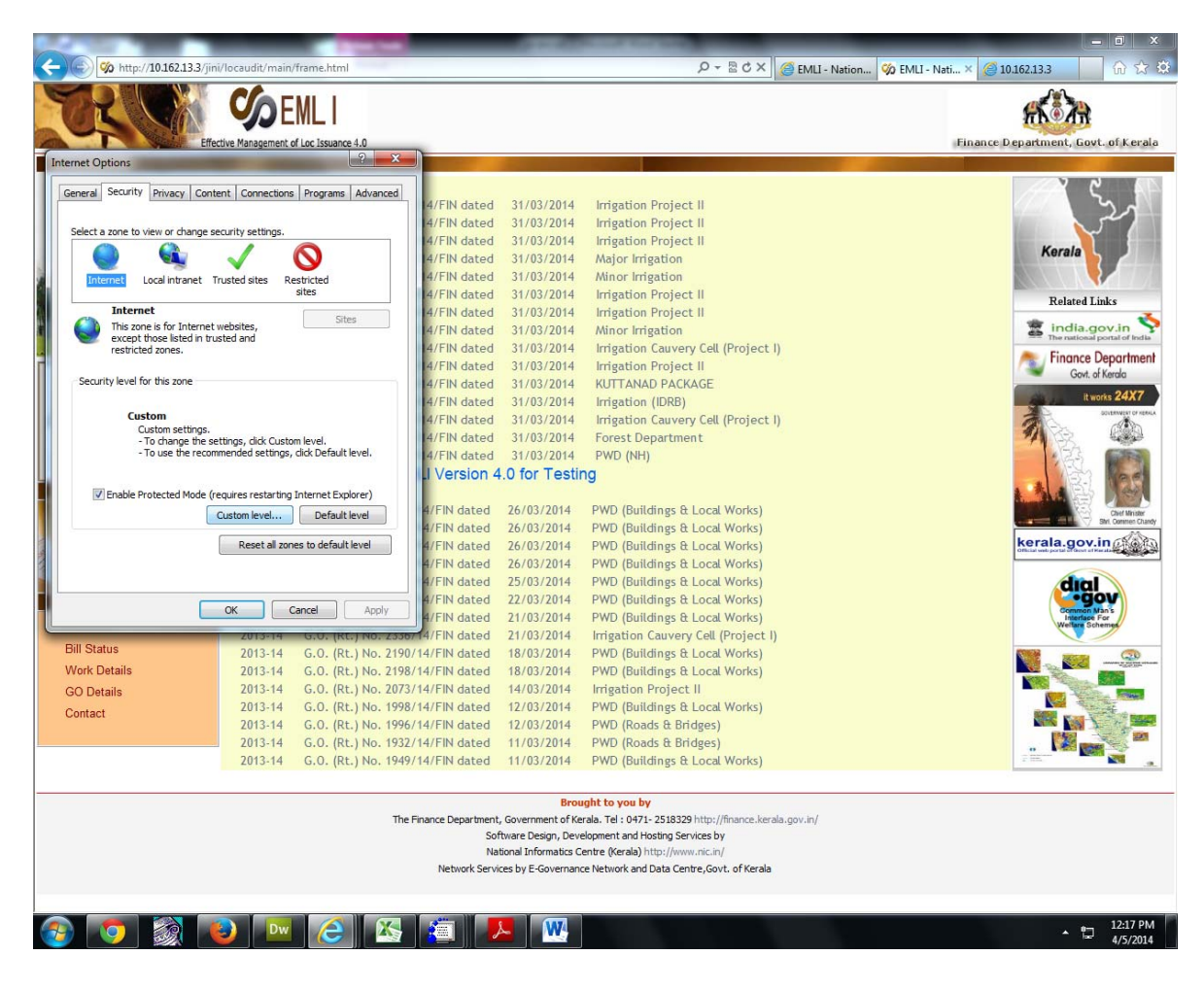

Settings->Internet Options->Security Tab->Custom Level button->

Select scripting option from security settings items

Select the Enable option from Active scripting item

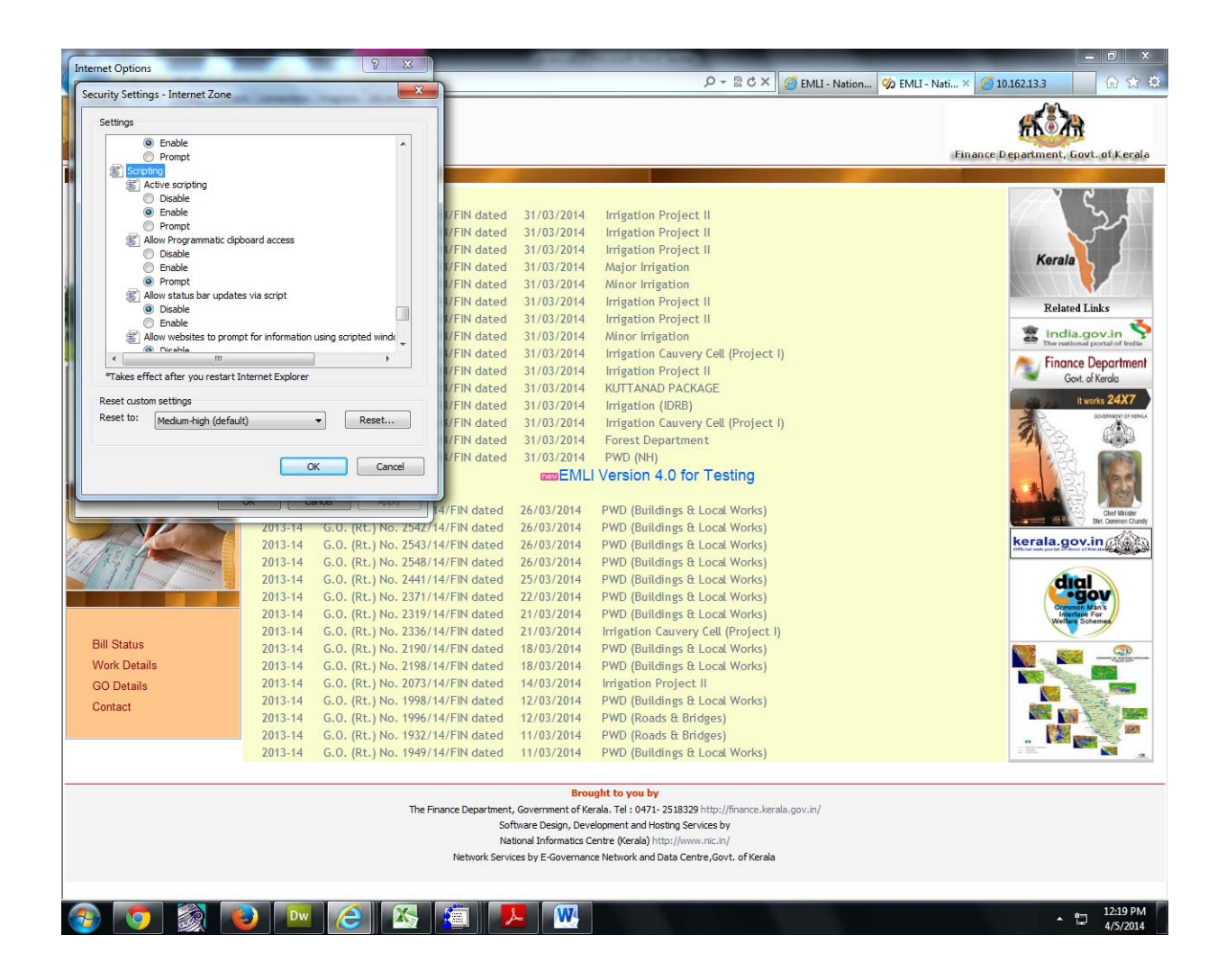

## For Enabling Javascript on Mozilla

Disable->Disable Java script ->Uncheck the option

(if you have not Diasble ,Cookies, CSS toolbar then select tools->add-on->search for web developer then install addon.)

| • Call 23.3 July Levend + Caller Call          • Caller Caller           • Caller           • Caller                                                                                                    | Firefox 🔻 🎲 EMLI - Nati                                                                        | nal Informatics Centre +                                                                                                    | - 6 ×                               |  |  |  |
|----------------------------------------------------------------------------------------------------|------------------------------------------------------------------------------------------------|----------------------------------------------------------------------------------------------------|-------------------------------------|--|--|--|
|                                                                                                    | 🗲 🛞 10.162.13.3/jini/locaudit                                                                  | /main/frame.html                                                                                                    | ▼ C <sup>e</sup> Soogle P 🗳 🔺 📌 ▪   |  |  |  |
|                                                                                                    | 🧿 Disable• 👗 Cookies• 🏏 CS                                                                     | 🕫 📔 Forms* 💷 Images* 📵 Information* 📒 Miscellaneous* 🥖 Outline* 🧪 Resize* 💥 Tools* 🔳 View Sourc                                                                                                    | er 🖪 Options* 😢 😵 🖌                 |  |  |  |
| Otack / pois         Formand of construct due         Display           Display         Formand of construct due         Display         Display                                                                                                    | <u>D</u> isable Cache<br>Disable DNS <u>C</u> ache                                             |                                                                                                    | <del>然意为</del>                      |  |  |  |
| Conception       Deated Hards Edited Technology         Deated Hards Edited Technology       Deated Synchronogy         Deated Hards Failer Step Cology       Deated Synchronogy         Deated Hards Failer Step Cology       Deated Hards Hards Edited Synchronogy         Deated Hards Failer Step Cology       Deated Hards Hards Edited Synchronogy         Deated Failer Step Cology       Deated Hards Hards Edited Synchronogy         Deated Hards Failer Step Cology       Deated Hards Hards Edited Synchronogy         Deated Failer Step Cology       Deated Hards Hards Edited Synchronogy         Deated Hards Hards Edited Synchronogy       Deated Hards Hards Edited Synchronogy         Deated Hards Hards Edited Synchronogy       Deated Hards Hards Edited Synchronogy         Deated Hards Hards Edited Synchronogy       Deated Hards Hards Edited Synchronogy         Deated Hards Hards Edited Synchronogy       Deated Hards Hards Edited Synchronogy         Deated Hards Hards Edited Synchronogy       Deated Hards Hards Edited Synchronogy         Deated Hards Hards Edited Synchronogy       Deated Hards Hards Edited Synchronogy         Deated Hards Hards Edited Synchronogy       Deated Hards Hards Edited Synchronogy         Deated Hards Hards Edited Synchronogy       Deated Hards Hards Edited Synchronogy         Deated Hards Hards Edited Synchronogy       Deated Hards Hards Edited Synchronogy         Difference Hards                                                                                                    | ✓ Disable Java                                                                                 | ive Management of Loc Issuance 4.0                                                                                                    | Finance Department, Govt. of Kerala |  |  |  |
| Pathe Max Branding For Sig<br>Date Reput Bits of<br>Date Reput Bits of<br>Date Reput                                      | Disable JavaScript                                                                             | Disable All JavaScript                                                                                                    |                                     |  |  |  |
| Possible Nammer Ent Star<br>Datale Poye Calor<br>Dealer Poye Star<br>Dealer Poye Star<br>Dealer Poyee Star<br>Dealer Poye Star<br>Dealer Poyee St | Disable Meta Redirects                                                                         | Disable Strict JavaScript Warnings                                                                                                    |                                     |  |  |  |
| Distate Byer Calos       01144       C.O. (R.1) No. 2821/14/FN dated       1/09/201       Irigation Project II         20144       C.O. (R.1) No. 2821/14/FN dated       1/09/201       Irigation Project II         20144       C.O. (R.1) No. 2821/14/FN dated       1/09/201       Irigation Project II         20144       C.O. (R.1) No. 2821/14/FN dated       1/09/201       Irigation Project II         20144       C.O. (R.1) No. 2821/14/FN dated       1/09/201       Irigation Project II         20144       C.O. (R.1) No. 2821/14/FN dated       1/09/201       Irigation Project II         20144       C.O. (R.1) No. 2821/14/FN dated       1/09/201       Irigation Project II         20144       C.O. (R.1) No. 2821/14/FN dated       1/09/201       Irigation Project II         20144       C.O. (R.1) No. 2821/14/FN dated       1/09/201       Irigation Project II         20144       C.O. (R.1) No. 2821/14/FN dated       1/09/201       Irigation Project II         20144       C.O. (R.1) No. 2821/14/FN dated       1/09/201       Irigation Project II         20144       C.O. (R.1) No. 2821/14/FN dated       1/09/201       Irigation Project II         20144       C.O. (R.1) No. 2821/14/FN dated       1/09/201       Irigation Project II         20144       C.O. (R.1) No. 2821/14/FN dated       1                                                                                                    | V Disable Minimum Font Size                                                                    | 2013-14 G.O. (Rt.) No. 2814/14/FIN dated 31/03/2014 Irrigation Project II                                                                                                    |                                     |  |  |  |
| Datable Papus Bicker<br>Paciety Rever       2013.14       6.0. (Rt.) No. 2881/14/FN dated 31/02/2014       Hrighton Project II         Datable Papus Bicker       2013.14       6.0. (Rt.) No. 2881/14/FN dated 31/02/2014       Hrighton Project II         Datable Papus Bicker       2013.14       6.0. (Rt.) No. 2881/14/FN dated 31/02/2014       Hrighton Project II         Dialation Control       2013.14       6.0. (Rt.) No. 2881/14/FN dated 31/02/2014       Hrighton Project II         Dialation Control       2013.14       6.0. (Rt.) No. 2881/14/FN dated 31/02/2014       Hrighton Project II         Dialation Control       2013.14       6.0. (Rt.) No. 2881/14/FN dated 31/02/2014       Hrighton Project II         Dialation Control       2013.14       6.0. (Rt.) No. 2881/14/FN dated 31/02/2014       Hrighton Project II         Dialation Control       2013.14       6.0. (Rt.) No. 2881/14/FN dated 31/02/2014       Hrighton Project II         Dialation Control       2013.14       6.0. (Rt.) No. 2882/14/FN dated 31/02/2014       Hrighton Control       Forest Department         2013.14       6.0. (Rt.) No. 2882/14/FN dated 31/03/2014       Project II       Forest Department       Emath         2013.14       6.0. (Rt.) No. 2882/14/FN dated 21/03/2014       PVD (Buildings & Local Works)       Forest Department         2013.14       6.0. (Rt.) No. 2882/14/FN dated 21/03/2014       PVD (Build                                                                                                    | Disable Page Colors                                                                            | 2013-14 G.O. (Rt.) No. 2822/14/FIN dated 31/03/2014 Irrigation Project II                                                                                                    | the second second                   |  |  |  |
| Bit Status       2013-14       6.0. (Rt.) No. 283/1/4/FN dated       31/02/2014       Major Irrigation         2013-14       6.0. (Rt.) No. 283/1/4/FN dated       31/02/2014       Major Irrigation         2013-14       6.0. (Rt.) No. 283/1/4/FN dated       31/02/2014       Major Irrigation         2013-14       6.0. (Rt.) No. 283/1/4/FN dated       31/02/2014       Major Irrigation         2013-14       6.0. (Rt.) No. 283/1/4/FN dated       31/02/2014       Major Irrigation         2013-14       6.0. (Rt.) No. 283/1/4/FN dated       31/02/2014       Major Irrigation         2013-14       6.0. (Rt.) No. 283/1/4/FN dated       31/02/2014       Major Irrigation         2013-14       6.0. (Rt.) No. 283/1/4/FN dated       31/02/2014       Major Irrigation         2013-14       6.0. (Rt.) No. 283/1/4/FN dated       31/02/2014       Major Irrigation       Figation Cauvery Coll Project II         2013-14       6.0. (Rt.) No. 283/1/4/FN dated       31/02/2014       Figation Cauvery Coll Project II       Figation Cauvery Coll Project II         2013-14       6.0. (Rt.) No. 283/1/4/FN dated       31/02/2014       PVO (Ruidings & Local Works)       Figation Cauvery Coll Project II         2013-14       6.0. (Rt.) No. 283/1/4/FN dated       2/00/2014       PVO (Ruidings & Local Works)       Figation Cauvery Coll Project II                                                                                                    | Disable Popun Blocker                                                                          | 2013-14 G.O. (Rt.) No. 2812/14/FIN dated 31/03/2014 Irrigation Project II                                                                                                    |                                     |  |  |  |
| 2013-14       G.O. (Rt.) No. 2816/14/FN dated       31/03/2014       Irrigation Project II         2013-14       G.O. (Rt.) No. 2816/14/FN dated       31/03/2014       Irrigation Project II         2013-14       G.O. (Rt.) No. 2816/14/FN dated       31/03/2014       Irrigation Project II         2013-14       G.O. (Rt.) No. 2816/14/FN dated       31/03/2014       Irrigation Project II         2013-14       G.O. (Rt.) No. 2816/14/FN dated       31/03/2014       Irrigation Project II         2013-14       G.O. (Rt.) No. 2827/14/FN dated       31/03/2014       Irrigation Project II         2013-14       G.O. (Rt.) No. 2827/14/FN dated       31/03/2014       Irrigation Cauvery Cell (Project I)         2013-14       G.O. (Rt.) No. 2827/14/FN dated       26/03/2014       PNO (Buildings & Local Works)         2013-14       G.O. (Rt.) No. 2827/14/FN dated       26/03/2014       PNO (Buildings & Local Works)         2013-14       G.O. (Rt.) No. 287/14/FN dated       26/03/2014       PNO (Buildings & Local Works)         2013-14       G.O. (Rt.) No. 2847/14/FN dated       26/03/2014       PNO (Buildings & Local Works)         2013-14       G.O. (Rt.) No. 238/14/FN dated       26/03/2014       PNO (Buildings & Local Works)         2013-14       G.O. (Rt.) No. 238/14/FN dated       26/03/2014       PNO (Buildings & Local Works) <th>Disable Popup <u>B</u>iocker</th> <th>2013-14 G.O. (Rt.) No. 2813/14/FIN dated 31/03/2014 Major Irrigation</th> <th>Kerala</th>                                                                                                    | Disable Popup <u>B</u> iocker                                                                  | 2013-14 G.O. (Rt.) No. 2813/14/FIN dated 31/03/2014 Major Irrigation                                                                                                    | Kerala                              |  |  |  |
| 001-00 (MeB (B))       2013-14       G.O. (R1, No. 2261/14/FN dated       31/03/2014       Irigation Project II         2013-14       G.O. (R1, No. 2361/14/FN dated       31/03/2014       Irigation Project II       Rel International Provided III         2013-14       G.O. (R1, No. 2361/14/FN dated       31/03/2014       Irigation Project II       Rel Internation Project II         2013-14       G.O. (R1, No. 2361/14/FN dated       31/03/2014       Irigation Project II       Rel Internation Project II         2013-14       G.O. (R1, No. 2361/14/FN dated       31/03/2014       Irigation Cavery Cell (Project I)       Finance Department Conference         2013-14       G.O. (R1, No. 2361/14/FN dated       31/03/2014       Irigation Cavery Cell (Project I)       Finance Department Conference         2013-14       G.O. (R1, No. 2361/14/FN dated       31/03/2014       Irigation Cavery Cell (Project I)       Finance Department Conference         2013-14       G.O. (R1, No. 2361/14/FN dated       31/03/2014       PWD (NH)       EmetHold       EmetHold         2013-14       G.O. (R1, No. 2361/14/FN dated       31/03/2014       PWD (PW) (PW)       EmetHold       EmetHold         2013-14       G.O. (R1, No. 2361/14/FN dated       31/03/2014       PWD (PW) (PW)       EmetHold       EmetHold       EmetHold         2013-14       G.O. (R1, No.                                                                                                    | Disable Proxy                                                                                  | 2013-14 G.O. (Rt.) No. 2818/14/FIN dated 31/03/2014 Minor Irrigation                                                                                                    |                                     |  |  |  |
| 2013.4       C.O. (Rt.) No. 2815/14/EPI dated 31/03/2014       Irrigation Project II         2013.4       C.O. (Rt.) No. 2815/14/EPI dated 31/03/2014       Irrigation Project II       Irrigation Project II         2013.4       C.O. (Rt.) No. 2815/14/EPI dated 31/03/2014       Irrigation Cauvery Cell (Project I)       Irrigation Project II         2013.4       C.O. (Rt.) No. 2815/14/EPI dated 31/03/2014       Irrigation Cauvery Cell (Project I)       Irrigation Cauvery Cell (Project I)         2013.4       C.O. (Rt.) No. 2815/14/EPI dated 31/03/2014       Irrigation Cauvery Cell (Project I)       Irrigation Cauvery Cell (Project I)         2013.4       C.O. (Rt.) No. 2815/14/EPI dated 31/03/2014       Irrigation Cauvery Cell (Project I)       Irrigation Cauvery Cell (Project I)         2013.4       C.O. (Rt.) No. 2815/14/EPI dated 31/03/2014       Prove Department       Irrigation Cauvery Cell (Project I)         2013.4       C.O. (Rt.) No. 2815/14/EPI dated 2/03/2014       PWD (Buildings & Local Works)       Irrigation Cauvery Cell (Project I)         2013.4       C.O. (Rt.) No. 2547/14/EPI dated 2/03/2014       PWD (Buildings & Local Works)       Irrigation Cauvery Cell (Project I)         2013.4       C.O. (Rt.) No. 2347/14/EPI dated 1/03/2014       Irrigation Cauvery Cell (Project I)       Irrigation Cauvery Cell (Project I)         2013.4       C.O. (Rt.) No. 2347/14/EPI dated 1/03/2014       PWD (Buildings & Local Works)       Irrigation                                                                                                    | Disable Keleners                                                                               | 2013-14 G.O. (Rt.) No. 2816/14/FIN dated 31/03/2014 Irrigation Project II                                                                                                    |                                     |  |  |  |
| 2013-4       C.O. (Rt.) No. 281/14/FN dated       31/03/2014       Irrigation Carvery Cell (Project.)         2013-4       C.O. (Rt.) No. 281/14/FN dated       31/03/2014       Irrigation Carvery Cell (Project.)         2013-4       C.O. (Rt.) No. 281/14/FN dated       31/03/2014       Irrigation Carvery Cell (Project.)         2013-4       C.O. (Rt.) No. 281/14/FN dated       31/03/2014       Irrigation Carvery Cell (Project.)         2013-4       C.O. (Rt.) No. 281/14/FN dated       31/03/2014       Irrigation Carvery Cell (Project.)         2013-4       C.O. (Rt.) No. 281/14/FN dated       31/03/2014       Frost Department         2013-4       C.O. (Rt.) No. 281/14/FN dated       31/03/2014       Frost Department         2013-4       C.O. (Rt.) No. 281/14/FN dated       26/03/2014       PWO (Buildings & Local Works)         2013-4       C.O. (Rt.) No. 281/14/FN dated       26/03/2014       PWO (Buildings & Local Works)         2013-4       C.O. (Rt.) No. 281/14/FN dated       2/03/2014       PWO (Buildings & Local Works)       Irrigation Carvery Cell (Project.)         2013-4       C.O. (Rt.) No. 231/14/FN dated       2/03/2014       PWO (Buildings & Local Works)       Irrigation Carvery Cell (Project.)         2013-4       C.O. (Rt.) No. 231/14/FN dated       2/03/2014       PWO (Buildings & Local Works)       Irrigation Carvery Cell (Project.)                                                                                                    |                                                                                                | 2013-14 G.O. (Rt.) No. 2815/14/FIN dated 31/03/2014 Irrigation Project II                                                                                                    | Related Links                       |  |  |  |
| 2013 41       G.O. (Rt.) No. 2809/14/FIN dated       31/03/2014       Irrigation Cauvery Cell (Project I)       Image Cauvery Cell (Project I)         2013 41       G.O. (Rt.) No. 2809/14/FIN dated       31/03/2014       Irrigation Cauvery Cell (Project I)       Image Cauvery Cell (Project I)         2013 41       G.O. (Rt.) No. 2809/14/FIN dated       31/03/2014       Irrigation Cauvery Cell (Project I)       Image Cauvery Cell (Project I)         2013 41       G.O. (Rt.) No. 2809/14/FIN dated       31/03/2014       Forest Department       Image Cauvery Cell (Project I)       Image Cauvery Cell (Project I)         2013 41       G.O. (Rt.) No. 2809/14/FIN dated       26/03/2014       PVD (Buildings & Local Works)       Image Cauvery Cell (Project I)       Image Cauvery Cell (Project I)       Image Cauvery Cell (Projec                                                                                                    |                                                                                                | 2013-14 G.O. (Rt.) No. 2811/14/FIN dated 31/03/2014 Minor Irrigation                                                                                                    | 🖀 india.gov.in 📎                    |  |  |  |
| 2013-14       G.O. (RL) No. 2809/14/FIN dated       31/03/2014       Irrigation Project II         2013-14       G.O. (RL) No. 2809/14/FIN dated       31/03/2014       Irrigation (DRB)         2013-14       G.O. (RL) No. 2803/14/FIN dated       31/03/2014       Irrigation (DRB)         2013-14       G.O. (RL) No. 2803/14/FIN dated       31/03/2014       Irrigation (DRB)         2013-14       G.O. (RL) No. 2803/14/FIN dated       31/03/2014       PWD (Bildings & Local Works)         2013-14       G.O. (RL) No. 2833/14/FIN dated       26/03/2014       PWD (Bildings & Local Works)         2013-14       G.O. (RL) No. 2833/14/FIN dated       26/03/2014       PWD (Bildings & Local Works)         2013-14       G.O. (RL) No. 2543/14/FIN dated       26/03/2014       PWD (Bildings & Local Works)         2013-14       G.O. (RL) No. 2543/14/FIN dated       26/03/2014       PWD (Bildings & Local Works)         2013-14       G.O. (RL) No. 2543/14/FIN dated       26/03/2014       PWD (Bildings & Local Works)         2013-14       G.O. (RL) No. 2343/14/FIN dated       21/03/2014       PWD (Bildings & Local Works)         2013-14       G.O. (RL) No. 2363/14/FIN dated       21/03/2014       PWD (Bildings & Local Works)         2013-14       G.O. (RL) No. 2373/14/FIN dated       21/03/2014       PWD (Bildings & Local Works)                                                                                                    | and the state of the                                                                           | 2013-14 G.O. (Rt.) No. 2810/14/FIN dated 31/03/2014 Irrigation Cauvery Cell (Projection Cauvery Cell (Projection Cauvery | ct I)                               |  |  |  |
| 2013 +1       G. O. (Rt.), No. 2808/14/FIN dated       31/03/2014       KITTANAP PACKAGE         2013 +1       G. O. (Rt.), No. 283/14/FIN dated       31/03/2014       Irrigation (DRB)         2013 +1       G. O. (Rt.), No. 283/14/FIN dated       31/03/2014       Irrigation (DRB)         2013 +1       G. O. (Rt.), No. 283/14/FIN dated       31/03/2014       Forest Department         2013 +1       G. O. (Rt.), No. 283/14/FIN dated       31/03/2014       Forest Department         2013 +1       G. O. (Rt.), No. 253/14/FIN dated       31/03/2014       PWD (Buildings & Local Works)         2013 +1       G. O. (Rt.), No. 254/14/FIN dated       26/03/2014       PWD (Buildings & Local Works)         2013 +1       G. O. (Rt.), No. 254/14/FIN dated       26/03/2014       PWD (Buildings & Local Works)         2013 +1       G. O. (Rt.), No. 254/14/FIN dated       26/03/2014       PWD (Buildings & Local Works)         2013 +1       G. O. (Rt.), No. 254/14/FIN dated       22/03/2014       PWD (Buildings & Local Works)         2013 +1       G. O. (Rt.), No. 254/14/FIN dated       22/03/2014       PWD (Buildings & Local Works)         2013 +1       G. O. (Rt.), No. 234/14/FIN dated       21/03/2014       PWD (Buildings & Local Works)         2013 +1       G. O. (Rt.), No. 234/14/FIN dated       21/03/2014       PWD (Buildings & Local Works)                                                                                                    |                                                                                                | 2013-14 G.O. (Rt.) No. 2809/14/FIN dated 31/03/2014 Irrigation Project II                                                                                                    | Finance Department                  |  |  |  |
| 2013-14       G.O. (Rt.) No. 2823/14/FIN dated       31/03/2014       Irigation Clowery Cell (Project.)         2013-14       G.O. (Rt.) No. 2823/14/FIN dated       31/03/2014       Forest Department         2013-14       G.O. (Rt.) No. 2838/14/FIN dated       31/03/2014       Forest Department         2013-14       G.O. (Rt.) No. 2838/14/FIN dated       31/03/2014       PWD (Nt)         DEMEMLI Version 4.0 for Testing         Special LOC CO's         2013-14       G.O. (Rt.) No. 2547/14/FIN dated       26/03/2014       PWD (Buildings & Local Works)       Encal Works)         2013-14       G.O. (Rt.) No. 2547/14/FIN dated       26/03/2014       PWD (Buildings & Local Works)       Encal Works)       Encal Works)         2013-14       G.O. (Rt.) No. 2547/14/FIN dated       26/03/2014       PWD (Buildings & Local Works)       Encal Works)       Encal Works)         2013-14       G.O. (Rt.) No. 2547/14/FIN dated       26/03/2014       PWD (Buildings & Local Works)       Encal Works)       Encal Col. (Rt.) No. 236/14/FIN dated       21/03/2014       PWD (Buildings & Local Works)       Encal Works)       Encal Col. (Rt.) No. 237/14/FIN dated       21/03/2014       PWD (Buildings & Local Works)       Encal Col. (Rt.) No. 238/14/FIN dated       21/03/2014       PWD (Buildings & Local Works)       Encal Col. (Rt.) No. 2199/14/FIN dated       21/03/2014 <t< th=""><th>a 💼</th><th>2013-14 G.O. (Rt.) No. 2808/14/FIN dated 31/03/2014 KUTTANAD PACKAGE</th><th>Govr. or Kerala</th></t<>                                                                                                    | a 💼                                                                                            | 2013-14 G.O. (Rt.) No. 2808/14/FIN dated 31/03/2014 KUTTANAD PACKAGE                                                                                                    | Govr. or Kerala                     |  |  |  |
| Department<br>User Logn       2013-14       G.O. (Rt.) No. 2817/14/FN dated       31/03/2014       Froset Department         2013-14       G.O. (Rt.) No. 2838/14/FN dated       31/03/2014       Froset Department       2013-14       G.O. (Rt.) No. 2838/14/FN dated       31/03/2014       PWD (NH)         Contract       2013-14       G.O. (Rt.) No. 2540/14/FN dated       26/03/2014       PWD (Buildings & Local Works)       PWD (Buildings & Local Works)       PWD (Buildings & Local Works)         2013-14       G.O. (Rt.) No. 2540/14/FN dated       26/03/2014       PWD (Buildings & Local Works)       PWD (Buildings & Local Works)       PWD (Buildings & Local Works)         2013-14       G.O. (Rt.) No. 2540/14/FN dated       26/03/2014       PWD (Buildings & Local Works)       PWD (Buildings & Local Works) <t< th=""><th>AND A</th><th>2013-14 G.O. (Rt.) No. 2823/14/FIN dated 31/03/2014 Irrigation (IDRB)</th><th>it works 24X7</th></t<>                                                                                                    | AND A                                                                                          | 2013-14 G.O. (Rt.) No. 2823/14/FIN dated 31/03/2014 Irrigation (IDRB)                                                                                                    | it works 24X7                       |  |  |  |
| WerLogn       2013-14       G. 0. (Rt.) No. 2838/14/FIN dated 31/03/2014       PVD (Rtillings fL Local Works)         2013-14       G. 0. (Rt.) No. 2838/14/FIN dated 26/03/2014       PWD (Rtillings fL Local Works)       WDE (Rtillings fL Local Works)         2013-14       G. 0. (Rt.) No. 2540/14/FIN dated 26/03/2014       PWD (Rtillings fL Local Works)       WDE (Rtillings fL Local Works)         2013-14       G. 0. (Rt.) No. 2540/14/FIN dated 26/03/2014       PWD (Rtillings fL Local Works)       WDE (Rtillings fL Local Works)         2013-14       G. 0. (Rt.) No. 2540/14/FIN dated 26/03/2014       PWD (Rtillings fL Local Works)       WDE (Rtillings fL Local Works)         2013-14       G. 0. (Rt.) No. 2540/14/FIN dated 26/03/2014       PWD (Rtillings fL Local Works)       WDE (Rtillings fL Local Works)         2013-14       G. 0. (Rt.) No. 2540/14/FIN dated 26/03/2014       PWD (Rtillings fL Local Works)       WDE (Rtillings fL Local Works)         2013-14       G. 0. (Rt.) No. 233/1/4/FIN dated 21/03/2014       PWD (Rtillings fL Local Works)       WDE (Rtillings fL Local Works)         2013-14       G. 0. (Rt.) No. 2199/14/FIN dated 18/03/2014       PWD (Rtillings fL Local Works)       WDE (Rtillings fL Local Works)         2013-14       G. 0. (Rt.) No. 2199/14/FIN dated 18/03/2014       PWD (Rtillings fL Local Works)       WDE (Rtillings fL Local Works)         2013-14       G. 0. (Rt.) No. 1999/14/FIN dated 11/03/2014       PWD (Rtillings                                                                                                    | Department                                                                                     | 2013-14 G.O. (Rt.) No. 2817/14/FIN dated 31/03/2014 Irrigation Cauvery Cell (Projection)                                                                                                    | ct I)                               |  |  |  |
| 2013-14       G.O. (R.L.) No. 2580/14/FIN dated       31/03/2014       PWD (NH)         Contract         Decial LOC GO's         2013-14       G.O. (R.L.) No. 2540/14/FIN dated       26/03/2014       PWD (Buildings & Local Works)       Distribution       Distribution       Distri                                                                                                    | User Logi                                                                                      | 2013-14 G.O. (Rt.) No. 2825/14/FIN dated 31/03/2014 Forest Department                                                                                                    | <b>*</b> ( )                        |  |  |  |
| transfer of the set of the set of                                                                                                    | 3.5                                                                                            | 2013-14 G.O. (Rt.) No. 2838/14/FIN dated 31/03/2014 PWD (NH)                                                                                                    |                                     |  |  |  |
| Special LOC GO'S         2013 L4       G.O. (Rt.) No. 2540/14/FIN dated       26/03/2014       PWD (Buildings & Local Works)         2013 L4       G.O. (Rt.) No. 2543/14/FIN dated       26/03/2014       PWD (Buildings & Local Works)         2013 L4       G.O. (Rt.) No. 2543/14/FIN dated       26/03/2014       PWD (Buildings & Local Works)         2013 L4       G.O. (Rt.) No. 2543/14/FIN dated       26/03/2014       PWD (Buildings & Local Works)         2013 L4       G.O. (Rt.) No. 2441/14/FIN dated       25/03/2014       PWD (Buildings & Local Works)         2013 L4       G.O. (Rt.) No. 2337/14/FIN dated       21/03/2014       PWD (Buildings & Local Works)         2013 L4       G.O. (Rt.) No. 2336/14/FIN dated       21/03/2014       Irrigation Cauvery Cell (Project I)         2013 L4       G.O. (Rt.) No. 2199/14/FIN dated       18/03/2014       PWD (Buildings & Local Works)         2013 L4       G.O. (Rt.) No. 2199/14/FIN dated       18/03/2014       PWD (Buildings & Local Works)         2013 L4       G.O. (Rt.) No. 2199/14/FIN dated       18/03/2014       PWD (Buildings & Local Works)         2013 L4       G.O. (Rt.) No. 1999/14/FIN dated       18/03/2014       PWD (Buildings & Local Works)         2013 L4       G.O. (Rt.) No. 1999/14/FIN dated       12/03/2014       PWD (Buildings & Local Works)         2013 L4       G.O                                                                                                    |                                                                                                | EMLI Version 4.0 for Testing                                                                                                    |                                     |  |  |  |
| 2013-14       G.O. (Rt.) No. 2540/14/FIN dated       22/03/2014       PWD (Buildings & Local Works)         2013-14       G.O. (Rt.) No. 2543/14/FIN dated       25/03/2014       PWD (Buildings & Local Works)         2013-14       G.O. (Rt.) No. 2543/14/FIN dated       25/03/2014       PWD (Buildings & Local Works)         2013-14       G.O. (Rt.) No. 2543/14/FIN dated       25/03/2014       PWD (Buildings & Local Works)         2013-14       G.O. (Rt.) No. 2543/14/FIN dated       25/03/2014       PWD (Buildings & Local Works)         2013-14       G.O. (Rt.) No. 233/1/14/FIN dated       21/03/2014       PWD (Buildings & Local Works)         2013-14       G.O. (Rt.) No. 233/1/14/FIN dated       21/03/2014       PWD (Buildings & Local Works)         2013-14       G.O. (Rt.) No. 233/1/14/FIN dated       21/03/2014       PWD (Buildings & Local Works)         2013-14       G.O. (Rt.) No. 2198/14/FIN dated       18/03/2014       PWD (Buildings & Local Works)         2013-14       G.O. (Rt.) No. 2198/14/FIN dated       18/03/2014       PWD (Buildings & Local Works)         2013-14       G.O. (Rt.) No. 1998/14/FIN dated       12/03/2014       PWD (Buildings & Local Works)         2013-14       G.O. (Rt.) No. 1998/14/FIN dated       11/03/2014       PWD (Buildings & Local Works)         2013-14       G.O. (Rt.) No. 1992/14/FIN dated       11/03/201                                                                                                    | 13                                                                                             | Special LOC GO's                                                                                                    |                                     |  |  |  |
| 2013-14       G.O. (Rt.) No. 2542/14/FIN dated       25/03/2014       PWD (Buildings & Local Works)         2013-14       G.O. (Rt.) No. 2548/14/FIN dated       25/03/2014       PWD (Buildings & Local Works)         2013-14       G.O. (Rt.) No. 2548/14/FIN dated       25/03/2014       PWD (Buildings & Local Works)         2013-14       G.O. (Rt.) No. 2548/14/FIN dated       25/03/2014       PWD (Buildings & Local Works)         2013-14       G.O. (Rt.) No. 2319/14/FIN dated       21/03/2014       PWD (Buildings & Local Works)         2013-14       G.O. (Rt.) No. 2336/14/FIN dated       21/03/2014       PWD (Buildings & Local Works)         2013-14       G.O. (Rt.) No. 2336/14/FIN dated       18/03/2014       PWD (Buildings & Local Works)         2013-14       G.O. (Rt.) No. 2199/14/FIN dated       18/03/2014       PWD (Buildings & Local Works)         3013-14       G.O. (Rt.) No. 2073/14/FIN dated       14/03/2014       Irrigation Cauvery Cell (Project I)         3013-14       G.O. (Rt.) No. 1998/14/FIN dated       11/03/2014       PWD (Buildings & Local Works)       Irrigation Froject II         3013-14       G.O. (Rt.) No. 1998/14/FIN dated       11/03/2014       PWD (Buildings & Local Works)       Irrigation Froject II         2013-14       G.O. (Rt.) No. 1998/14/FIN dated       11/03/2014       PWD (Buildings & Local Works)       Irrigation Froject II<                                                                                                    |                                                                                                | 2013-14 G.O. (Rt.) No. 2540/14/FIN dated 26/03/2014 PWD (Buildings & Local Works                                                                                                    | Chief Minister                      |  |  |  |
| 2013-14       G.O. (Rt.) No. 249/14/FIN dated       25/03/2014       PWD (Buildings & Local Works)         2013-14       G.O. (Rt.) No. 2441/14/FIN dated       25/03/2014       PWD (Buildings & Local Works)         2013-14       G.O. (Rt.) No. 2337/14/FIN dated       22/03/2014       PWD (Buildings & Local Works)         2013-14       G.O. (Rt.) No. 2337/14/FIN dated       22/03/2014       PWD (Buildings & Local Works)         2013-14       G.O. (Rt.) No. 2337/14/FIN dated       21/03/2014       PWD (Buildings & Local Works)         2013-14       G.O. (Rt.) No. 2199/14/FIN dated       18/03/2014       PWD (Buildings & Local Works)         2013-14       G.O. (Rt.) No. 2199/14/FIN dated       18/03/2014       PWD (Buildings & Local Works)         GO Details       2013-14       G.O. (Rt.) No. 1996/14/FIN dated       18/03/2014       PWD (Buildings & Local Works)         Go Tatet       2013-14       G.O. (Rt.) No. 1996/14/FIN dated       12/03/2014       PWD (Buildings & Local Works)       PWD (Buildings & Local Works)         2013-14       G.O. (Rt.) No. 1996/14/FIN dated       12/03/2014       PWD (Buildings & Local Works)       PWD (Boald B Bridges)       PWD (Boald B Bridges)       PWD (Boald B Bridges)       PWD (Boald B Bridges)       PWD (Boald B Bridges)       PWD (Boald B Bridges)       PWD (Boald B Bridges)       PWD (Boald B Bridges)       PWD (Boald B Bridges)       <                                                                                                    | Jeles Parts                                                                                    | 2013-14 G.U. (Rt.) No. 2342/14/FIN dated 26/03/2014 PWD (Buildings & Local Works)                                                                                                    | korala gov in Chil                  |  |  |  |
| 2013-14       G.O. (R.I., No. 2441/14/FIN dated       22/03/2014       PWD (Buildings & Local Works)         2013-14       G.O. (R.I., No. 23371/14/FIN dated       22/03/2014       PWD (Buildings & Local Works)         2013-14       G.O. (R.I., No. 23371/14/FIN dated       22/03/2014       PWD (Buildings & Local Works)         2013-14       G.O. (R.I., No. 23371/14/FIN dated       21/03/2014       PWD (Buildings & Local Works)         2013-14       G.O. (R.I., No. 23371/14/FIN dated       18/03/2014       PWD (Buildings & Local Works)         2013-14       G.O. (R.I., No. 2199/14/FIN dated       18/03/2014       PWD (Buildings & Local Works)         GO Details       2013-14       G.O. (R.I., No. 2199/14/FIN dated       18/03/2014       PWD (Buildings & Local Works)         2013-14       G.O. (R.I., No. 1998/14/FIN dated       12/03/2014       PWD (Buildings & Local Works)       Imagino Project II         Contact       2013-14       G.O. (R.I., No. 1996/14/FIN dated       12/03/2014       PWD (Roads & Bridges)       Imagino Project II         2013-14       G.O. (R.I., No. 1996/14/FIN dated       11/03/2014       PWD (Roads & Bridges)       Imagino Project II         2013-14       G.O. (R.I., No. 1996/14/FIN dated       11/03/2014       PWD (Buildings & Local Works)       Imagino Project II         2013-14       G.O. (R.I., No. 1996/14/FIN dated <th>1-1-1-1-</th> <th>2013-14 G.O. (Rt.) No. 2543/14/FIN dated 26/03/2014 PWD (Buildings &amp; Local Works</th> <th>Citical web ports of Govt of Karala</th>                                                                                                    | 1-1-1-1-                                                                                       | 2013-14 G.O. (Rt.) No. 2543/14/FIN dated 26/03/2014 PWD (Buildings & Local Works                                                                                                    | Citical web ports of Govt of Karala |  |  |  |
| 2013-14       G.O. (R.L.) NO. 2371/14/FIN dated       22/03/2014       PWD (Buildings & Local Works)         2013-14       G.O. (R.L.) NO. 2319/14/FIN dated       21/03/2014       PWD (Buildings & Local Works)         2013-14       G.O. (R.L.) NO. 2339/14/FIN dated       21/03/2014       PWD (Buildings & Local Works)         2013-14       G.O. (R.L.) NO. 2339/14/FIN dated       21/03/2014       PWD (Buildings & Local Works)         2013-14       G.O. (R.L.) NO. 2399/14/FIN dated       18/03/2014       PWD (Buildings & Local Works)         GO Details       2013-14       G.O. (R.L.) NO. 2198/14/FIN dated       18/03/2014       PWD (Buildings & Local Works)         GO Details       2013-14       G.O. (R.L.) NO. 2198/14/FIN dated       18/03/2014       PWD (Buildings & Local Works)       Event with the state to the state to the s                                                                                                    | The Standard                                                                                   | 2013-14 G.O. (Rt.) No. 2346/14/Fin dated 26/03/2014 PWD (Buildings & Local Works                                                                                                    |                                     |  |  |  |
| Bill Status       2013-14       G.O. (Rt, No. 2319/14/FIN dated       21/03/2014       PWD (Buildings & Local Works)         2013-14       G.O. (Rt, No. 2339/14/FIN dated       21/03/2014       PWD (Buildings & Local Works)       Image: Control of the status         Work Details       2013-14       G.O. (Rt, No. 2199/14/FIN dated       18/03/2014       PWD (Buildings & Local Works)       Image: Control of the status         GO Details       2013-14       G.O. (Rt, No. 2073/14/FIN dated       18/03/2014       Image: Control of the status       Image: Control of the status                                                                                                    | and the state                                                                                  | 2013-14 G.O. (Rt.) No. 2371/14/FIN dated 22/03/2014 PWD (Buildings & Local Works                                                                                                    | dial                                |  |  |  |
| Bill Status       2013-14       G.O. (Rt.) No. 2336/14/FIN dated       21/03/2014       Irrigitation Cauvery Cell (Project I)         Work Details       2013-14       G.O. (Rt.) No. 2336/14/FIN dated       18/03/2014       PWD (Buildings & Local Works)         GO Details       2013-14       G.O. (Rt.) No. 2199/14/FIN dated       18/03/2014       PWD (Buildings & Local Works)         GO Details       2013-14       G.O. (Rt.) No. 2199/14/FIN dated       12/03/2014       PWD (Buildings & Local Works)         2013-14       G.O. (Rt.) No. 2199/14/FIN dated       12/03/2014       PWD (Buildings & Local Works)       PWD (Buildings & Local Works)         2013-14       G.O. (Rt.) No. 1998/14/FIN dated       12/03/2014       PWD (Buildings & Local Works)       PWD (Buildings & Local Works)         2013-14       G.O. (Rt.) No. 1992/14/FIN dated       11/03/2014       PWD (Buildings & Local Works)       PWD (Buildings & Local Works)         2013-14       G.O. (Rt.) No. 1992/14/FIN dated       11/03/2014       PWD (Buildings & Local Works)       PWD (Buildings & Local Works)         2013-14       G.O. (Rt.) No. 1994/14/FIN dated       11/03/2014       PWD (Buildings & Local Works)       PWD (Buildings & Local Works)         2013-14       G.O. (Rt.) No. 1994/14/FIN dated       11/03/2014       PWD (Buildings & Local Works)       PWD (Buildings & Local Works)         2013-14       <                                                                                                    |                                                                                                | 2013-14 G.O. (Rt.) No. 2319/14/FIN dated 21/03/2014 PWD (Buildings & Local Works                                                                                                    | Common Man's                        |  |  |  |
| Bill Status       2013-14       G.O. (R.; ) No. 2190/14/FIN dated       18/03/2014       PWD (Buildings & Local Works)         Work Details       2013-14       G.O. (R.; ) No. 2199/14/FIN dated       18/03/2014       PWD (Buildings & Local Works)         GO Details       2013-14       G.O. (R.; ) No. 2003/14/FIN dated       18/03/2014       PWD (Buildings & Local Works)         Contact       2013-14       G.O. (R.; ) No. 2003/14/FIN dated       12/03/2014       PWD (Buildings & Local Works)         2013-14       G.O. (R.; ) No. 1998/14/FIN dated       12/03/2014       PWD (Buildings & Local Works)       Image to the status of the status of the s                                                                                                    |                                                                                                | 2013-14 G.O. (Rt.) No. 2336/14/FIN dated 21/03/2014 Irrigation Cauvery Cell (Project                                                                                                    | t I)                                |  |  |  |
| Work Details         2013-14         G.O. (RL; ) No. 2198/14/FIN dated         18/03/2014         PWD (Buildings & Local Works)           GO Details         2013-14         G.O. (RL; ) No. 2198/14/FIN dated         14/03/2014         Irrigation Project II           Contact         2013-14         G.O. (RL; ) No. 1998/14/FIN dated         12/03/2014         PWD (Buildings & Local Works)         Irrigation Project II           2013-14         G.O. (RL; ) No. 1998/14/FIN dated         12/03/2014         PWD (Roads & Bridges)         Irrigation Project II           2013-14         G.O. (RL; ) No. 1998/14/FIN dated         12/03/2014         PWD (Roads & Bridges)         Irrigation Project II           2013-14         G.O. (RL; ) No. 1998/14/FIN dated         11/03/2014         PWD (Roads & Bridges)         Irrigation Project II           2013-14         G.O. (RL; ) No. 1998/14/FIN dated         11/03/2014         PWD (Roads & Bridges)         Irrigation Project II           2013-14         G.O. (RL; ) No. 1949/14/FIN dated         11/03/2014         PWD (Roads & Bridges)         Irrigation Project II           2013-14         G.O. (RL; No. 1949/14/FIN dated         11/03/2014         PWD (Roads & Bridges)         Irrigation Project II           2013-14         G.O. (RL; No. 1949/14/FIN dated         11/03/2014         PWD (Roads & Bridges)         Irrigation Project II                                                                                                    | Bill Status                                                                                    | 2013-14 G.O. (Rt.) No. 2190/14/FIN dated 18/03/2014 PWD (Buildings & Local Works)                                                                                                    |                                     |  |  |  |
| GO Details       2013-14       G.O. (Rt.) No. 2073/14/FIN dated       14/03/2014       Irrigation Project II         2013-14       G.O. (Rt.) No. 1998/14/FIN dated       12/03/2014       PWD (Buildings & Local Works)         2013-14       G.O. (Rt.) No. 1998/14/FIN dated       12/03/2014       PWD (Roads & Bridges)         2013-14       G.O. (Rt.) No. 1996/14/FIN dated       11/03/2014       PWD (Roads & Bridges)         2013-14       G.O. (Rt.) No. 1999/14/FIN dated       11/03/2014       PWD (Buildings & Local Works)         2013-14       G.O. (Rt.) No. 1999/14/FIN dated       11/03/2014       PWD (Buildings & Local Works)         Brought to you by         The Finance Department, Government of Kerals. Tel: 0971-518329 http://finance.kerala.gov.in/         Software Desagin, Development and Hosting Services by         National Informatics Centre (kerals) http://mance.kerala.gov.in/         Software Desagin, Development and Hosting Services by         National Informatics Centre (kerals) http://mance.kerala.gov.in/                                                                                                    | Work Details                                                                                   | 2013-14 G.O. (Rt.) No. 2198/14/FIN dated 18/03/2014 PWD (Buildings & Local Works                                                                                                    |                                     |  |  |  |
| Contact         2013-14         G.O. (Rt.) No. 1998/14/FIN dated         12/03/2014         PWD (Buildings & Local Works)           2013-14         G.O. (Rt.) No. 1996/14/FIN dated         12/03/2014         PWD (Roads & Bridges)         2013-14           2013-14         G.O. (Rt.) No. 1992/14/FIN dated         11/03/2014         PWD (Roads & Bridges)         2013-14           2013-14         G.O. (Rt.) No. 1994/14/FIN dated         11/03/2014         PWD (Buildings & Local Works)         Image: Contact Works (Contact Works)           2013-14         G.O. (Rt.) No. 1994/14/FIN dated         11/03/2014         PWD (Buildings & Local Works)         Image: Contact Works (Contact Works)           Stronght to you by           The Finance Department, Government of Kerala, Tel : 0471- 2518329 http://finance.kerala.gov.in/           Software Delign, Devopment and Hosting Services by           Note The Finance Department, Government of Kerala, Tel : 0471- 2518329 http://finance.kerala.gov.in/           Software Delign, Devopment and Hosting Services by           Note The Finance Department, Government of Kerala, Tel : 0471- 2518329 http://finance.kerala.gov.in/           Software Delign, Devopment and Hosting Services by           Note The Finance Department, Government of Kerala, Tel : 0471- 2518329 http://www.nic.in/           Note The Finance Department, Government of Kerala, Tel                                                                                                    | GO Details                                                                                     | 2013-14 G.O. (Rt.) No. 2073/14/FIN dated 14/03/2014 Irrigation Project II                                                                                                    |                                     |  |  |  |
| 2013-14       G.O. (Rt.) No. 1996/14//FIN dated       12/03/2014       PWD (Roads & Bridges)         2013-14       G.O. (Rt.) No. 1932/14/FIN dated       11/03/2014       PWD (Roads & Bridges)         2013-14       G.O. (Rt.) No. 1932/14/FIN dated       11/03/2014       PWD (Roads & Bridges)         2013-14       G.O. (Rt.) No. 1949/14/FIN dated       11/03/2014       PWD (Buildings & Local Works)         Brought to you by         The Finance Department, Government of Kerala. Tel : 0471- 518329 http://finance.kerala.gov.in/         Software Deign, Devolment and Hosting Services by         Note The Services by         Note The Services by         Note The Services by         Note The Services by         Note The Services by         Note The Services by         Note The Services by         Note The Services by         Note The Services by         Note The Services by         Note The Services by         Note The Services by         Note The Services by         Note The Services by         The Service Service (Kerala) http://www.nicin/         Note Service Service (Kerala) http://www.nicin/ <th>Contact</th> <th>2013-14 G.O. (Rt.) No. 1998/14/FIN dated 12/03/2014 PWD (Buildings &amp; Local Works</th> <th></th>                                                                                                    | Contact                                                                                        | 2013-14 G.O. (Rt.) No. 1998/14/FIN dated 12/03/2014 PWD (Buildings & Local Works                                                                                                    |                                     |  |  |  |
| 2013-14       G.O. (Rt.) No. 1932/14//FIN dated       11/03/2014       PWD (Roads & Bridges)         2013-14       G.O. (Rt.) No. 1949/14/FIN dated       11/03/2014       PWD (Buildings & Local Works)         Brought to you by         The Finance Department, Government of Kersla. Tel : 0471- 2518329 http://finance.kersla.gov.in/         Software Deign, Device Department, Government of Kersla. Tel : 0471- 2518329 http://finance.kersla.gov.in/         Software Deign, Device Department, Government of Kersla. Tel : 0471- 2518329 http://finance.kersla.gov.in/         Software Deign, Device Department, Government of Kersla. Tel : 0471- 2518329 http://finance.kersla.gov.in/         Software Deign, Device Department, Government of Kersla. Tel : 0471- 2518329 http://finance.kersla.gov.in/         Software Deign, Device Department, Government of Kersla. Tel : 0471- 2518329 http://finance.kersla.gov.in/         Software Deign, Device Department, Government of Kersla. Tel : 0471- 2518329 http://finance.kersla.gov.in/         Software Deign, Device Department, Government of Kersla. Tel : 0471- 2518329 http://finance.kersla.gov.in/         Software Deign, Device Department, Government of Kersla         Point Device Department, Government of Kersla         Software Deign, Device Department, Government of Kersla         Device Department, Government of Kersla         The Finance.kersla.gov.in/ <th>Contact</th> <th>2013-14 G.O. (Rt.) No. 1996/14/FIN dated 12/03/2014 PWD (Roads &amp; Bridges)</th> <th></th>                                                                                                    | Contact                                                                                        | 2013-14 G.O. (Rt.) No. 1996/14/FIN dated 12/03/2014 PWD (Roads & Bridges)                                                                                                    |                                     |  |  |  |
| 2013-14 G.O. (Rt.) No. 1949/14/FIN dated 11/03/2014 PWD (Buildings & Local Works)                                                                                                    |                                                                                                | 2013-14 G.O. (Rt.) No. 1932/14/FIN dated 11/03/2014 PWD (Roads & Bridges)                                                                                                    |                                     |  |  |  |
| Brought to you by<br>The Finance Department, Government of Karala. Tel: 0971-2518329 http://finance.kerala.gov.in/<br>Software Design, Development and Hosting Services by<br>National Informatics Centre (Kerala) http://www.nci.n/<br>The Finance Department, Government of the Covernment of the Covernment of th                                                                                                    |                                                                                                | 2013-14 G.O. (Rt.) No. 1949/14/FIN dated 11/03/2014 PWD (Buildings & Local Works                                                                                                    |                                     |  |  |  |
| Brought to you by<br>The Finance Department, Government of Kerala, Tel : 0471-2518329 http://finance.kerala.gov.in/<br>Software Design, Development and Hosting Services by<br>National Informatics Centre (Kerala) http://www.nic.in/<br>Tel : 1243 PM<br>1243 PM                                                                                                    |                                                                                                |                                                                                                    |                                     |  |  |  |
| The Finance Department, Government of Kerala. Tel : 0471-2518329 http://finance.kerala.gov.in/<br>Software Design, Development and Hosting Services by<br>National Informatics Centre (Kerala) http://www.nci.n/                                                                                                    |                                                                                                | Brought to you by                                                                                                    |                                     |  |  |  |
| Software Design, Development and Hosting Services by<br>National Informatics Centre (Kerala) http://www.nic.in/                                                                                                    | The Finance Department, Government of Kerala. Tel : 0471-2518329 http://finance.kerala.gov.in/ |                                                                                                    |                                     |  |  |  |
| National informatics Centre (Kerala) http://www.nc.n/                                                                                                    | Software Design, Development and Hosting Services by                                           |                                                                                                    |                                     |  |  |  |
| n 🔽 12300 - 😳 12300 - 💱 12300 - 💱 12300 - 12300 - 123000 - 12300 - 12300 - 12300 - 12300 - 12300 - 12300 -                                                                                                    |                                                                                                | National Informatics Centre (Kerala) http://www.nic.in/                                                                                                    |                                     |  |  |  |
| 🚱 🔽 🛞 🔤 🦊 🔚 📜 W                                                                                                    |                                                                                                |                                                                                                    | E E                                 |  |  |  |
|                                                                                                    |                                                                                                |                                                                                                    | 12:43 PM                            |  |  |  |

### For Enabling Javascript on Google Chrome

Settings->javascript -select 'Always allow on the site' option

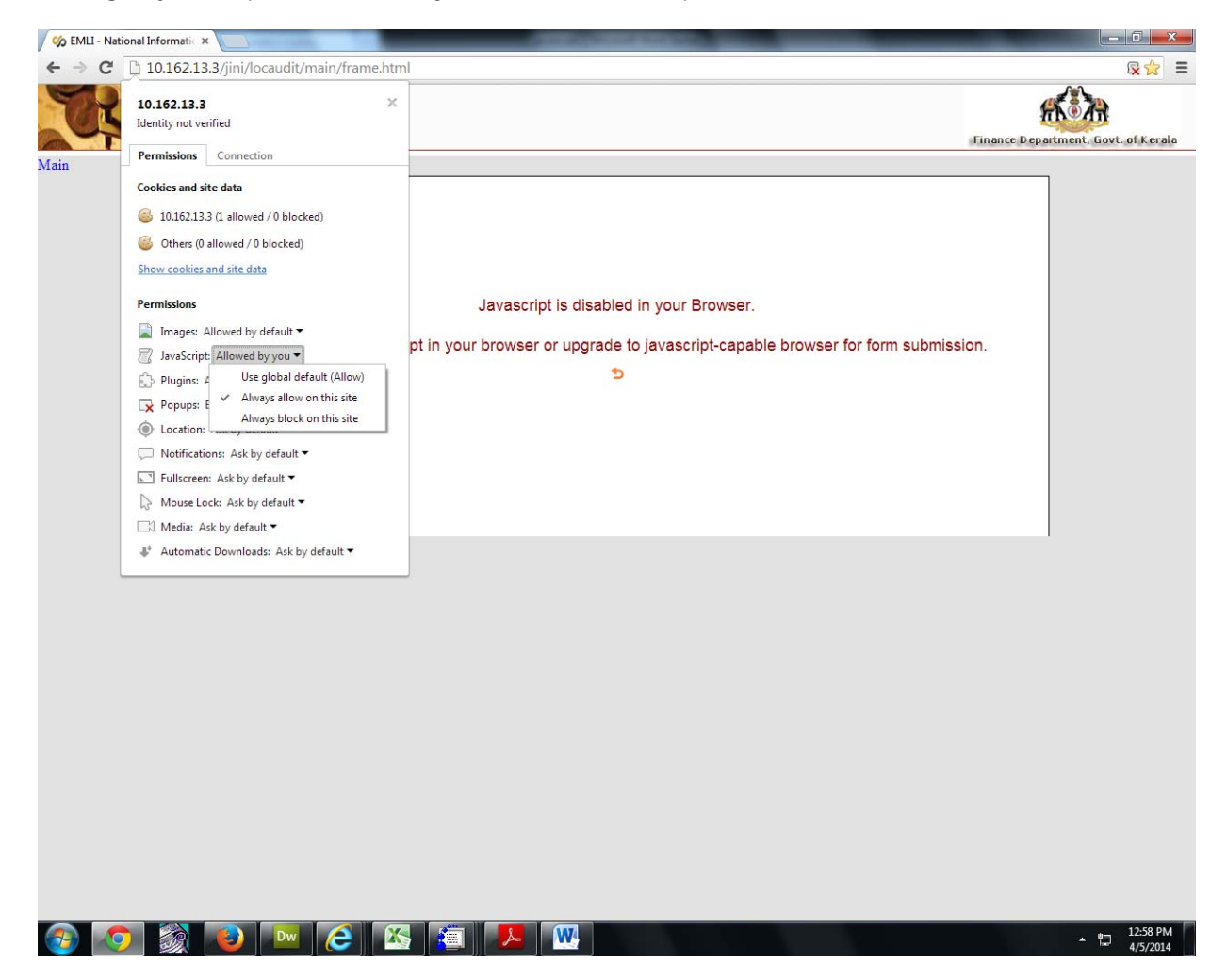